## **J** GET TO KNOW YOUR VCI DEVICE

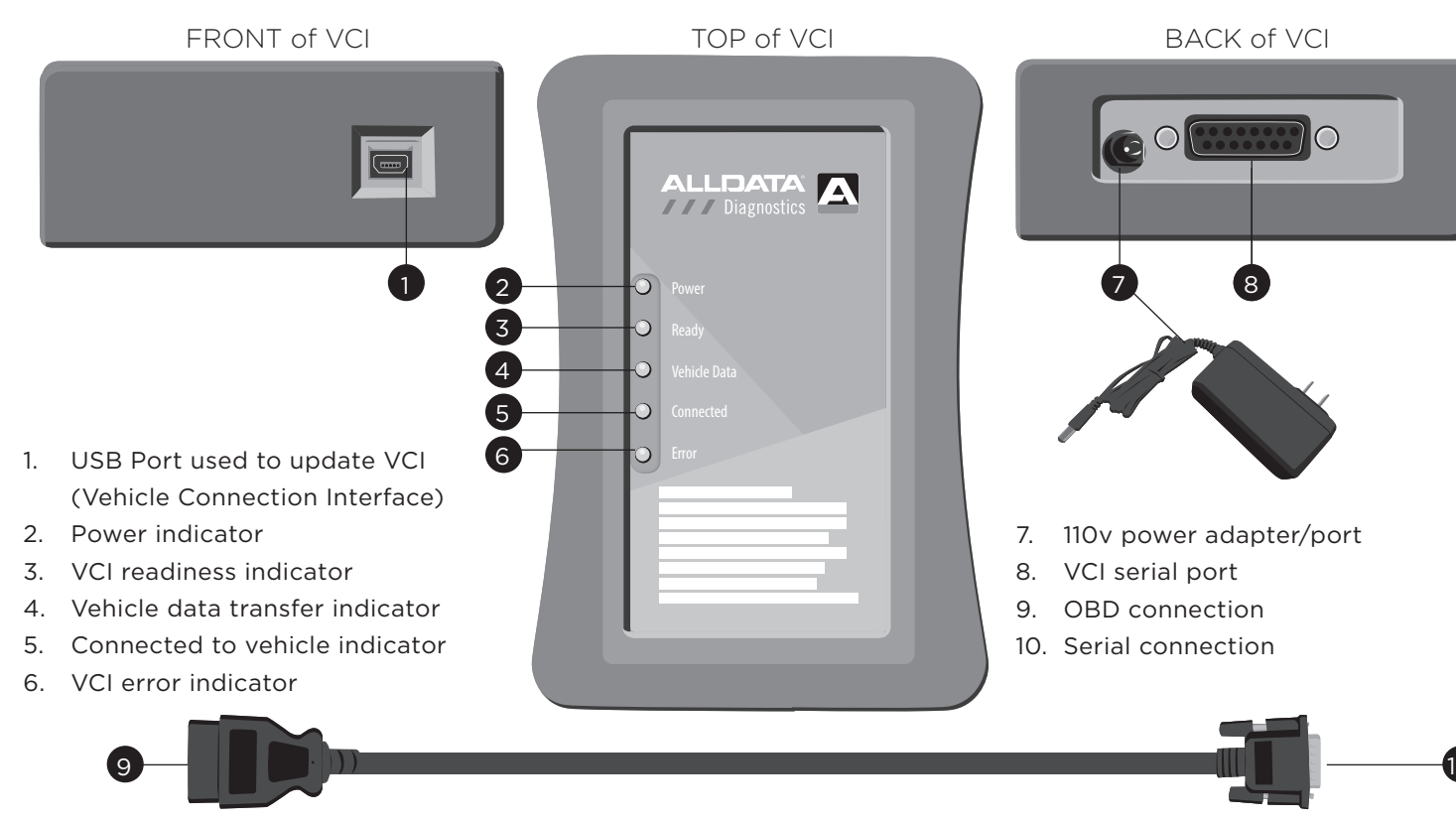

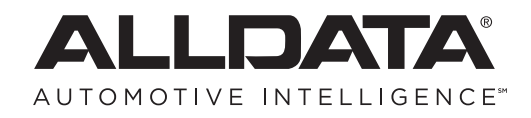

Questions? For technical assistance scan the QR code below or call 800-859-3282.

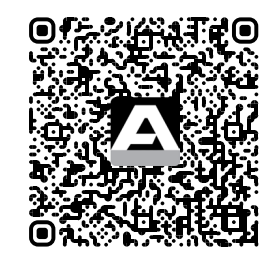

FCC ID: 2ALTV-AS12017 This device complies with Part 15 of the FCC Rules.

Operation is subject to the following two conditions: (1) This device may not cause harmful interference, and (2) this device must accept any interference received, including interference that may cause undesired operation.

©2017-2023 ALLDATA LLC. All rights reserved. ALLDATA Diagnostics is a registered mark and Automotive Intelligence is a Service Mark of ALLDATA LLC. All other marks are the property of their respective holders.

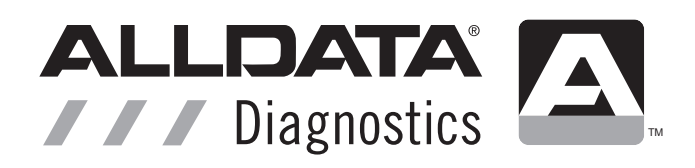

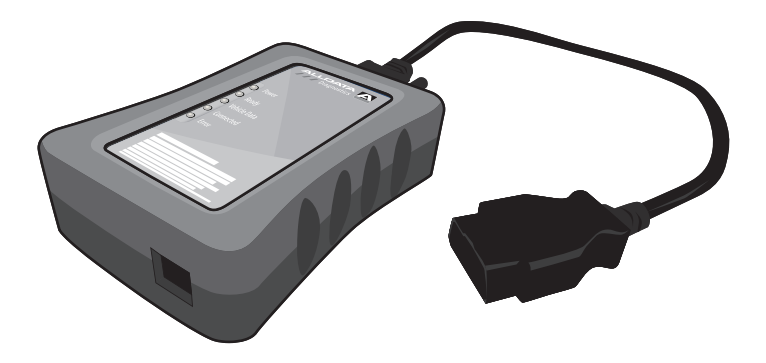

ALLDATA DIAGNOSTICS®

The only scan tool solution with the power of ALLDATA built-in

## CONNECTING VCI TO VEHICLE

- 1. Insert the serial connector into the VCI hardware.
- 2. Insert the OBD connector into the vehicle's diagnostic port.
- 3. Turn vehicle's ignition to "on" position
- 4. During the boot process, all five light indicators will illuminate.
- 5. After initial boot, only the Power and Vehicle Data indicators will illuminate.
- 6. When only the Power and Ready indicators are illuminated, the device is ready to use.

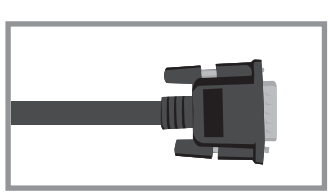

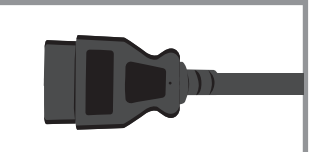

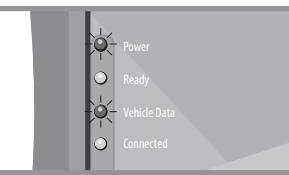

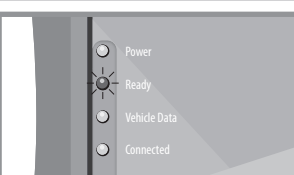

- Open your Bluetooth settings within your Android or Windows device.
- 2. Find the device named ALLDATA-OBD (make sure your device is fully booted and ready).
- 3. Select device and. when prompted, enter 1234 as the Host Kev.
- 4. After pairing, ALLDATA-OBD will be listed within the Paired Devices list.

NOTE: Pairing is not required for iOS devices. The VCI will automatically populate in the list of available devices.

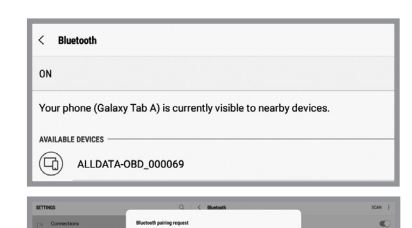

2 ABC 3 DEF

ALLOATA-080\_000069

) EMAUSPC

vivoactive HR

Enter PIN to pair with ALLDATA

Sound Sounds, Do not desurb

Notifications Body allow prioritize

Display Brightness, Home screen

Connections

Sound Sound, Da not deturb

Notifications Black, allow, prioritize

Display Brightness, Home screen

Advanced features

Device maintenance

Wallpaper Wallpaper

Wallpaper

CONNECTING ALLDATA DIAGNOSTICS TO VCI USING BLUETOOTH

- 5. Open ALLDATA application.
- 6. After successfully pairing to the VCI, select the Diagnostics tile on the welcome page and then click on the Settings option.
- 7. In Settings, specify the Default Device in OBDII Device Management. Move the Default Device slider to "on" to auto-connect your VCI.

Keep the slider "off" to always manually select the VCI from the Devices list.

8. Exit Settings to return to the main page.

| ALLDATA                                                                                                    | =                                 |
|----------------------------------------------------------------------------------------------------|-----------------------------------|
| Biographics                                                                                                    | <b>Č</b><br>Settings              |
| VILCENTI ALLALA DESCRIPTION TO THE DESCRIPTION TO THE DESCRIPTION TO T | Tap to Ref                        |
|                                                                                                    | =<br>×                            |
| Color sector an angenera<br>Bellen<br>Mage us dated from a summer<br>Aloge us dated from a summer<br>Brow date document                                                                                                    | • Admened                         |
| Results on the Adverter                                                                                                    | CA - 2020 L Marca<br>Č<br>Setinga |
|                                                                                                    | _                                 |

**O** Settings

9

୭

Tap to Refr

3

## CONNECTING TO YOUR VEHICLE

- Tap the VCI device you want to connect to.
- 2. To auto populate supported scan options, move the toggle for the Manual Selection at the bottom of the page to OFF. (It will be ON by default.)
- 3. The orange Connected light on the VCI will illuminate when the connection is successful.
- 4. Complete each step. Finish by choosing the Scan Range & DTC type and press NEXT.

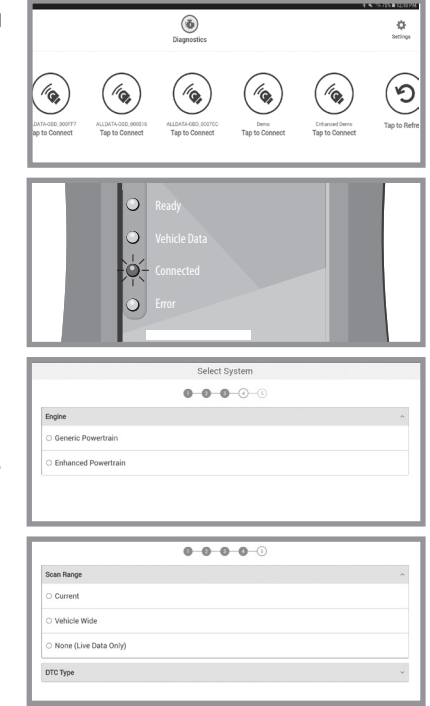